# **CURSO DE INFORMATICA 2005**

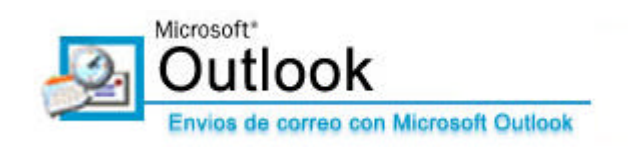

#### ¿Qué es Outlook?

Outlook es un programa de Microsoft que se usa principalmente para recibir y enviar correos electrónicos. Además posee otros accesorios como Agenda, Calendario etc.

#### ¿Cómo se usa?

- Hacer doble clik en el icono de Microsoft Outlook
- Se abre una ventana con el siguiente formato

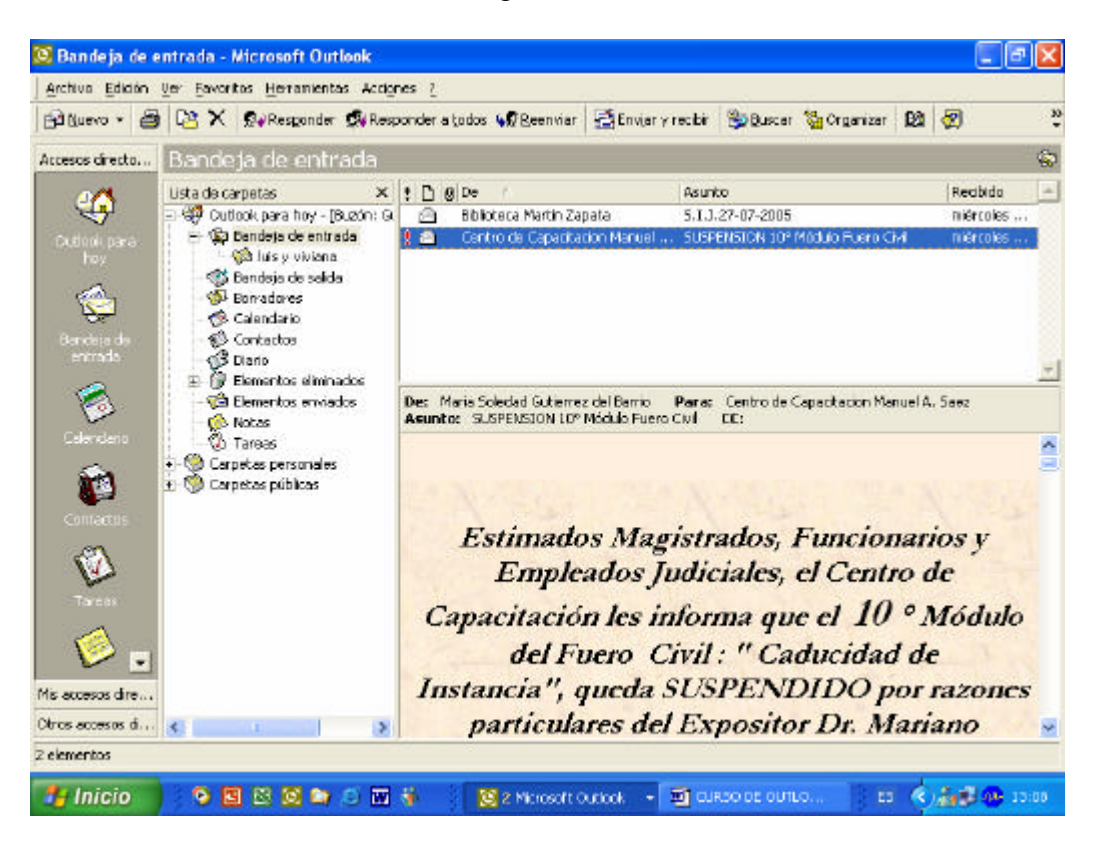

En la parte izquierda de la ventana pueden observarse todos los accesorios que posee Outlook: Bandeja de entrada, bandeja de salida, calendario, contactos, elementos eliminados y elementos enviados etc.

En este curso se hará una descripción de cada uno de los mismos.

### **1-BANDEJA DE ENTRADA:**

Haciendo un clik en la bandeja de entrada se visualiza en la parte derecha todos los correos recibidos (entrados a mi PC). En el ejemplo de la figura se observan 2 correos recibidos, indicando quien lo ha enviado, el asunto (motivo del correo), día y hora de recibido del respectivo correo.

Haciendo un clik sobre el correo que deseamos leer se observa en la parte inferior el contenido de éste. Si se hace doble clik, se abre una ventana mostrando el contenido del mensaje en toda la pantalla.

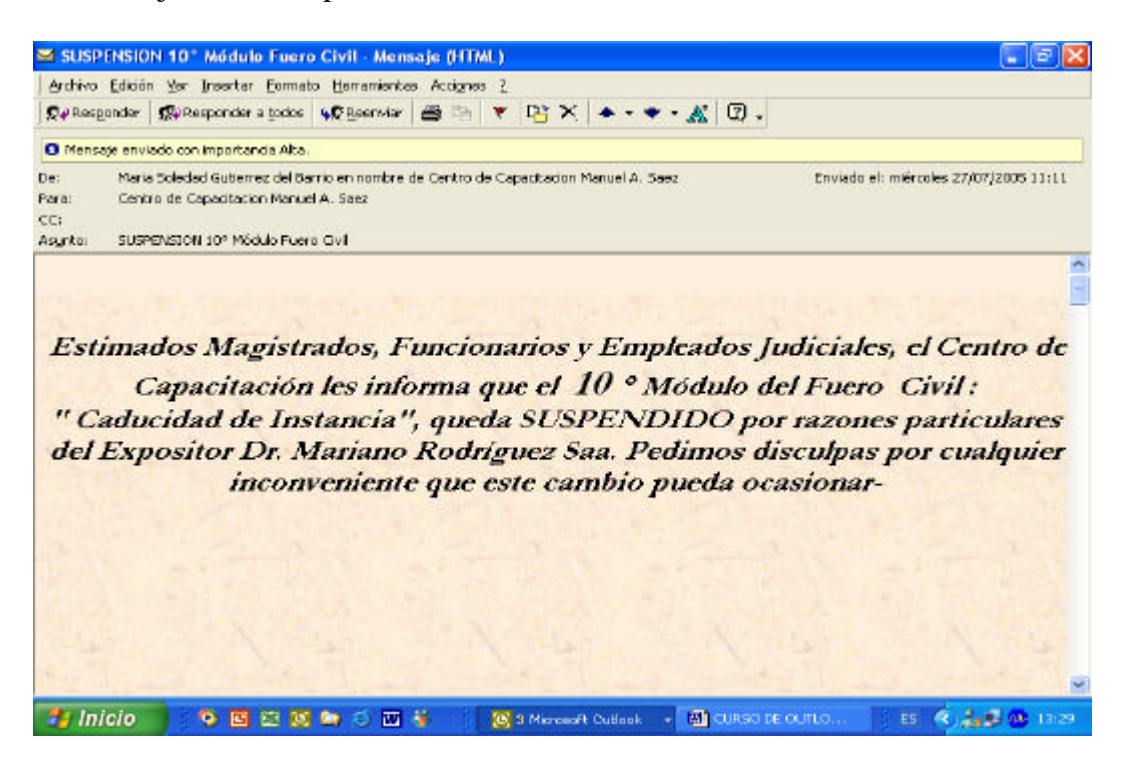

En la parte superior se observa quien lo ha enviado (DE: ); (PARA), el motivo del correo (ASUNTO) y fecha de envío.

Teniendo la posibilidad de responder dicho correo (haciendo un clik en RESPONDER), o mandar el mismo a otra persona o varias personas (haciendo un clik en REENVIAR).

Si se efectúa dicha opción, solamente se debe colocar el destinatario del correo.

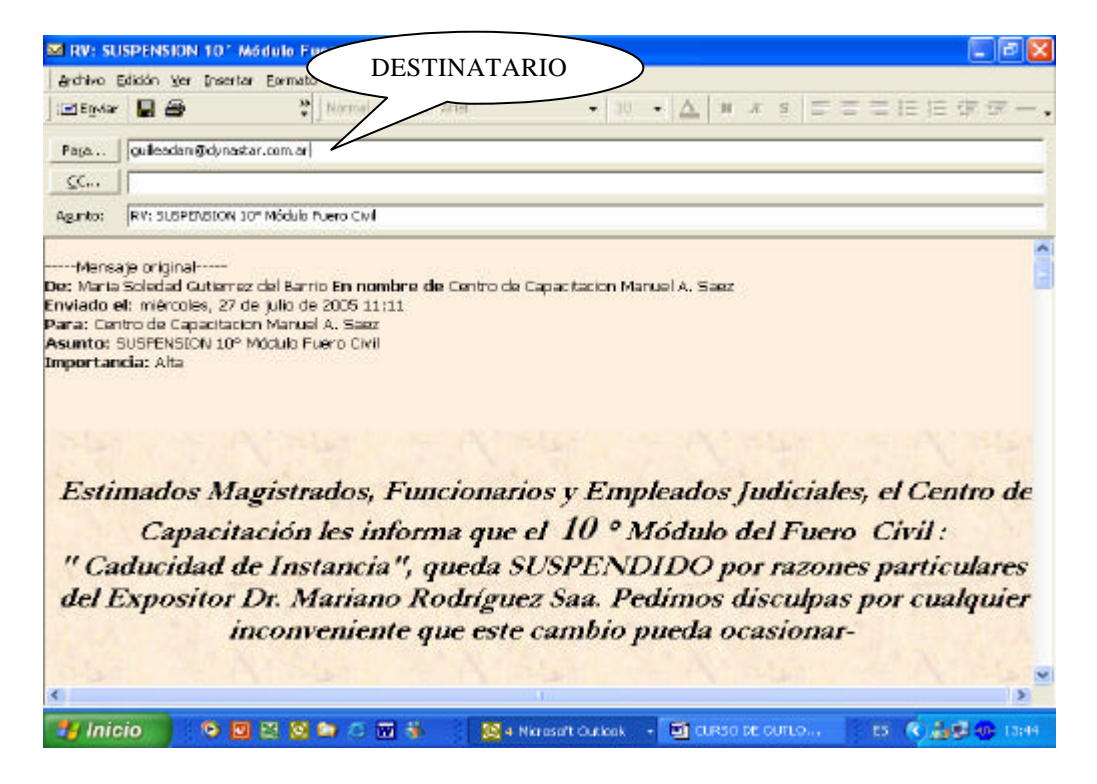

En este ejemplo que antecede se observa que el destinatario es guilleadam@dynastar.com.ar.

Si se quiera enviar a mas de una persona solo se debe separar con punto y coma (;) y colocar la siguiente dirección de correo.

#### ¿Cómo se envía un correo electrónico?

Situados en la Bandeja de entradas sólo basta con hacer un clic en el comando "NUEVO" en la parte superior de la pantalla

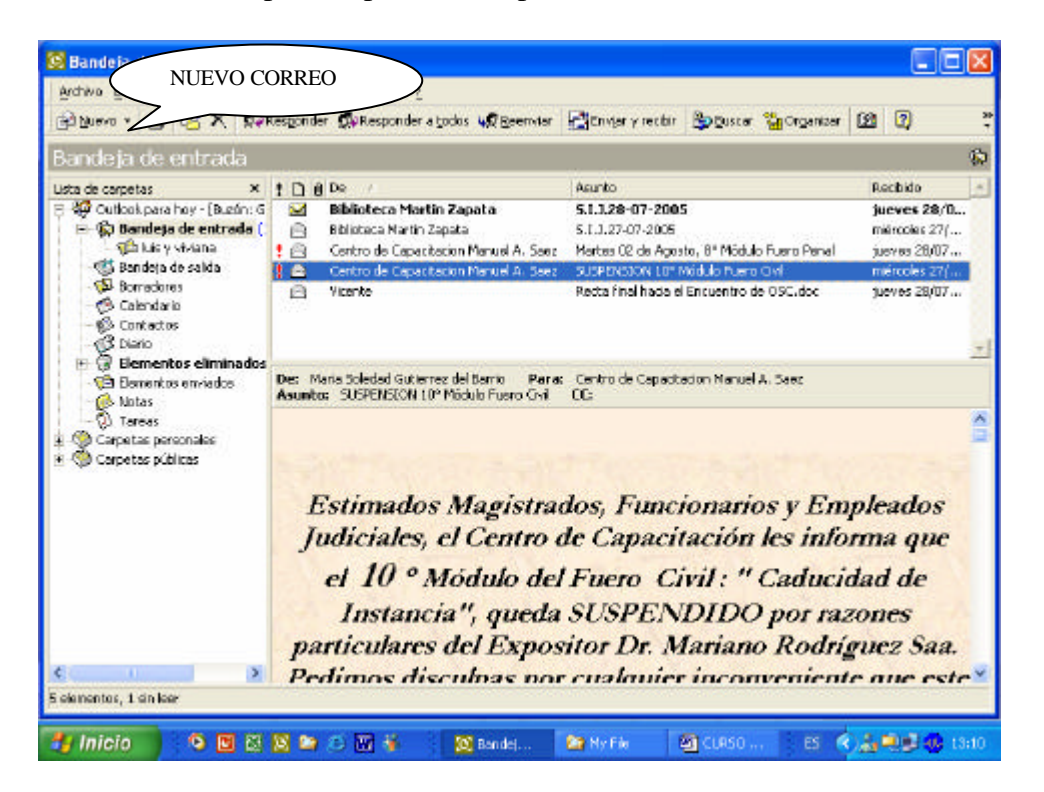

Una vez seleccionado se abre una ventana con el siguiente formato:

| ychiva E  | dición yer | Insertar Eornato | Herranientas Accignes 2 |            |                 |                                                                                                    |
|-----------|------------|------------------|-------------------------|------------|-----------------|----------------------------------------------------------------------------------------------------|
| al Egyler |            | Bechtvo          | Coores 😨 🖞   Ana        | + 10 + 📥 🖬 | x s = = = = = = | 1                                                                                                    |
| Pata      | -          | *                |                         |            | L               |                                                                                                    |
| QC        | 1          |                  |                         |            |                 |                                                                                                    |
| sunto     |            |                  |                         |            |                 |                                                                                                    |
|           |            |                  |                         |            |                 | 1. Contraction of the second second s |
|           |            |                  |                         |            |                 |                                                                                                    |
|           |            |                  |                         |            |                 |                                                                                                    |
|           |            |                  |                         |            |                 |                                                                                                    |
|           |            |                  |                         |            |                 |                                                                                                    |
|           |            |                  |                         |            |                 |                                                                                                    |
|           |            |                  |                         |            |                 |                                                                                                    |
|           |            |                  |                         |            |                 |                                                                                                    |
|           |            |                  |                         |            |                 |                                                                                                    |
|           |            |                  |                         |            |                 |                                                                                                    |
|           |            |                  |                         |            |                 |                                                                                                    |
|           |            |                  |                         |            |                 |                                                                                                    |
|           |            |                  |                         |            |                 |                                                                                                    |
|           |            |                  |                         |            |                 |                                                                                                    |

En el área donde dice "Para" se debe colocar la dirección de correo electrónico, por ejemplo <u>msanchez@jus.mendoza.gov.ar</u>; en el área de asunto se coloca el motivo del correo (no es obligatorio) y en el área de mayor tamaño se escribe el correo. Pudiendo mandar el mismo correo a más de un destinatario, sola mente se debe separar por punto y coma (;) a cada destinatario.

Si se quiere adjuntar algún documento en especial, los pasos a seguir son los siguientes.

- Seleccione en la barra de herramientas la opción "Insertar"
- Seleccione la opción "Archivo"
- La ventana que se abre muestra los documentos que se encuentran en alguna carpeta especifica, como por ejemplo "Mis Documentos"
- Seleccione el archivo que desea enviar y elija la opción insertar y listo.

Otra opción mas sencilla pero se entenderá mas fácilmente cuando se explique la parte de "Contactos", es haciendo **doble clic**, en "Para" (el destinatario ) se despliega la siguiente ventana.

| Seleccionar nombres                                     |           |                  |                   |
|---------------------------------------------------------|-----------|------------------|-------------------|
| Mostrar los nombres que figuran en:                     | Contactos |                  | <u>•</u>          |
| Escriba el nombre o selecciónelo en la lis              | ita:<br>  | Destinatarios de | el mensaje        |
| Adrian Francisconi (E-mail) 🖉<br>Angel Rinaldi (E-mail) | Para ->   |                  | × ×               |
|                                                         | >         |                  | ~                 |
| <                                                       |           |                  | < >               |
| Nuevo Propiedades                                       |           | Buscar           | Opciones de envío |

Acá figuran todas las personas que han sido "cargadas" en CONTACTOS, en este ejemplo solo figuran 2 personas; solamente se debe marcar a la persona que deseamos enviarle el correo y luego hacer **un clic** en "Para", pudiendo de esta forma seleccionar varias personas, todas las que se desee mandar el mismo correo y luego hacer **un clic** en aceptar

# cómo se modifica la forma de la letra y el tamaño del correo electrónico que deseo enviar?

En la parte superior de la ventana se puede observar que se encuentran los comandos rápidos (N, K, S, Arial etc), haciendo un clic sobre estos se realiza el cambio. La otra opción es ir a la barra de herramientas, seleccionar "Formato" y luego "Fuente"

| c.,,  | Fuente                                                                                                    |                                       |         | 2 🔀     |  |
|-------|----------------------------------------------------------------------------------------------------|---------------------------------------|---------|---------|--|
| rito: | Fuente:                                                                                                    | Estilo de tuente:<br>Nomel            | Temeño: | ceptar  |  |
|       | O Anial Black<br>O Anial Nance<br>Therefore UET<br>Therefore UET<br>O Book Antique<br>O Book Antique<br>O Book Antique | Custiva<br>Negrite<br>Negrita custiva | 11 C C  | amoelar |  |
|       | Efectio<br>Tachado<br>Subreyado<br>Color                                                                               | Ejemplo<br>AaBbY                      | γZz     |         |  |
|       | Automático 👱                                                                                                    | Alfabeto:                             | *       |         |  |
|       |                                                                                                    |                                       |         |         |  |

En "Fuente" se selecciona el tipo de letra, en "Estilo de fuente" se selecciona si el tipo de letra seleccionado se quiere que este en Negrita, Normal o Cursiva y en "Tamaño" la medida de la fuente. Además se puede seleccionar si se quiere subrayado y el color de la misma, solo se debe hacer un clic en : ( $\checkmark$ ) y se despliegan todos los colores a elegir.

Por último y muy importante se debe hacer un clic en ACEPTAR, para guardar los cambios seleccionados.

#### ¿Cómo se hace para controlar la ortografía del correo a enviar?

Solo se debe elegir la opción en "Herramientas" y luego Ortografía.

Una vez terminado de confeccionar el correo electrónico a enviar solo hay que hacer un clic en "ENVIAR" v listo el correo se envía a nuestro destinatario.

|            | PARA EN<br>NUESTR | IVIAR E<br>O DEST | L CORR  | EO A<br>IO | $\sum$ |      |     |                   |                  |       |       |
|------------|-------------------|-------------------|---------|------------|--------|------|-----|-------------------|------------------|-------|-------|
| Sin titulo |                   | enrique           | cidə)   |            |        |      |     |                   |                  |       | - 7 × |
| ElEpster   |                   |                   | Gpdoneg | Aria       | I      | - 10 | • 🔺 | <b>N</b> <i>X</i> | £ #              | = = : |       |
| Paga       |                   |                   |         |            |        |      |     |                   |                  |       | _     |
| Agunto:    |                   |                   |         |            |        |      |     |                   |                  |       | 8     |
|            |                   |                   |         |            |        |      |     |                   |                  |       |       |
|            |                   |                   |         |            |        |      |     |                   |                  |       |       |
|            |                   |                   |         |            |        |      |     |                   |                  |       |       |
|            |                   |                   |         |            |        |      |     |                   |                  |       |       |
|            |                   |                   |         |            |        |      |     |                   |                  |       |       |
|            |                   |                   |         |            |        |      |     |                   |                  |       |       |
|            |                   |                   |         |            |        |      |     |                   | Terration in the |       | 2     |

#### ¿Cómo se configura la vista de los correos recibidos?

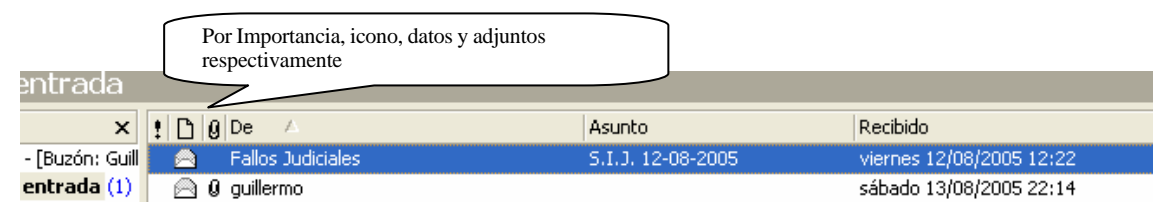

La visualización de los correos recibidos puede hacerse por: Importancia, icono, datos adjuntos, por remitente ordenado alfabéticamente, asunto y recibido. Se debe hacer **un clic** en "Ver", luego elegir la opción "Vista Actual" y por último "Configuración de Vista Actual" en la que se despliega una ventana como la de la figura. O solamente hacer un clic en la visualización deseada, por ejemplo si se quisiera ordenar los correos por fecha y hora de llegada se debe hacer un clic en "recibido"; si se quisiera por orden alfabético desde la A a la Z se debe seleccionar "De", y si se quisiera ordenar de la Z a la A, se debe hacer **un clic** pero con el botón derecho del mause en la ventana que se despliega se debe seleccionar la opción "orden descendente".

Si en la misma ventana desplegada se selecciona la última opción 'Personalizar la vista actual', se despliega otra ventana como la de la figura; se puede observar que contiene seis opciones. Se explicará a continuación como se configuran algunas de ellas por su importancia.

|                                                                                             | Ver resumen           | ? 🛛                                                                  |
|---------------------------------------------------------------------------------------------|-----------------------|----------------------------------------------------------------------|
| A<br>2 ↓ Orden ascendente                                                                   | Descripción<br>Campos | Importancia; Icono; Datos adjuntos; De; Asunto;<br>Recibido          |
| Agrupar por este campo                                                                      | Agrupar por Ordenar   | Ninguno<br>De (ascendente)                                           |
| Quitar esta columna<br>Selector de campos                                                   | Filtrar               | Desactivado<br>Fuentes y otras configuraciones de Vista de tabla     |
| Aingeacon<br>Ajuste perfecto<br>Formato de <u>c</u> olumnas<br>Personalizar la vista actual | Formato automático    | Fuentes definidas por el usuario en cada mensaje<br>Aceptar Cancelar |

CAMPO: Si se elige esta opción se abre una ventana como la de la figura

Para agregar algunas de las opciones para que se visualice en los correos recibidos se debe seleccionar las opciones en la columna de la izquierda y hacer un clic en agregar. Si se quisiera eliminar alguna de las opciones que se visualizan en el correo recibido, se debe seleccionar la opción deseada en la columna de la derecha y luego hacer un clic en "Quitar".

| Laracter<br>Categorías<br>CC<br>Contactos<br>Conversación<br>Treado<br>Enviado<br>Enviado<br>Estado de la descarga<br>Estado de marca<br>eido<br>Marca de seguimiento<br>Mensaje<br>No autoarchivar<br>Para | Agregar ->  | Importancia<br>Icono<br>Datos adjuntos<br>De<br>Asunto<br>Recibido |          | Aceptar<br>Cancelar |
|----------------------------------------------------------------------------------------------------|-------------|--------------------------------------------------------------------|----------|---------------------|
| l'amaño                                                                                                    | Ndeve campo | U                                                                  | <b>2</b> |                     |

AGRUPAR POR...: Al seleccionar esta opción se despliega una ventana como la de la figura.

Como su nombre lo indica, en esta opción se puede agrupar los correos recibidos por diferentes campos por ejemplo: Por remitente, por fecha de envio, por importancia etc., solo se debe hacer un clic en ( $\checkmark$ ) y elegir la deseada.

Por ejemplo si se eligiera la opción "De" los correos recibidos se agruparían por remitente.

| upar por                                    |               | ?           |
|---------------------------------------------|---------------|-------------|
| Agrupar elementos por                       | Ascendente    | Aceptar     |
| De<br>▼ Mostrar el campo en la vista        | C Descendente | Cancelar    |
| Luego por                                   |               | Borrar todo |
| (ninguno)<br>☐ Mostrar el campo en la vista | C Descendente |             |
| -Luego por<br>(ninguno)<br>I <sup></sup>    | C Descendente |             |
| Luego por<br>(ninguno)                      | Ascendente    |             |
| eleccionar campos disponibles en:           |               |             |
| Campos usados frecuentemente                | •             |             |
| pciones predeterminadas de expandir o       | contraer:     |             |
| iegún la última vista                       | <b>T</b>      |             |

ORDENAR: Si se elige esta opción se puede ordenar por orden descendente o ascendente, la opción predefinida.

#### ¿Como se configura las opciones de seguimiento de correos enviados?

Para configurar no solamente las opciones de correo sino también las de calendario, contactos etc., se debe hacer **un clic** en "Herramientas" y luego en "Opciones", se despliega una ventana como la de la figura.

Se puede observar en "Preferencias" las distintas opciones mencionadas las que se detallan a continuación:

| Opciones     |                                              |                       |             | ? 🛛                                                |
|--------------|----------------------------------------------|-----------------------|-------------|----------------------------------------------------|
| Preferencias | Servicios de correo F                        | ormato de correo      | Ortografía  | a   Seguridad   Otros   Delegados  <br>            |
| Correo elec  | tronico<br>ambiar la apariencia de lo        | os mensajes y la fo   | rma en que  | e se gestionan.<br>Opciones de correo electrónico… |
| Calendario   | ersonalizar la apariencia                    | del Calendario.       |             |                                                    |
| Tareas       | Aviso predeterminado:                        | 15 minutos            | <u> </u>    | Opciones del Calendario                            |
| W G          | ambiar la apariencia de la<br>Iora de aviso: | s tareas.<br>8:00     | - •I        | Opciones de Tareas                                 |
| Contactos    | ambiar la configuración n                    | ,<br>redeterminada na | a los conta | ictos y el Diario.                                 |
|              |                                              | es de los contacto    | s           | Opciones del Diario                                |
| Notas —      | ambiar la apariencia de la                   | as notas.             | [           | Opciones de Notas                                  |
|              |                                              |                       | Acepta      | ar Cancelar Aplicar                                |

OPCIONES DE CORREO: En esta opción se puede configurar el seguimiento de los correos enviados, osea saber si llegó a destino y si llegó que además el destinatario haya leido dicho correo. Esto se hace seleccionando "Opciones de Seguimiento" y dentro de esta tildar ( $\checkmark$ ) las siguientes opciones

- Procesar convocatorias y respuestas al recibirlas
- Procesar confirmaciones al recibirlas
- Solicitar confirmación de lectura para todos los mensajes enviados
- Solicitar confirmación de entrega para todos los mensajes enviados

Y luego hacer un clic en Aceptar.

OPCIONES DE CALENDARIO: En esta opción se puede configurar la semana laboral y el día laboral en forma horaria o sea comienzo y fin del periodo diario laboral.

Además determinar la zona horaria respecto al meridiano de GMT.

OPCIONES DE CONTACTOS: En esta opción se puede configurar a los contactos ya sea por nombre y apellido o por apellido y nombre.

Además de "Preferencias" existen otras opciones como "Servicio de Correo", "Formato de Correo", "Ortografía", "Seguridad", "Otros" y "Delegados", que solamente se hará hincapié en Ortografía.

En esta opción se configura

- ✤ Idioma en uso
- Comprobación de la ortografía antes de enviar un correo
- Sustitución de palabras incorrectas, etc.

# ¿Cómo se crea una carpeta personal para guardar todos los correos que se quieren conservar?

Solamente se debe hacer un clic en "Archivos" y luego en "Carpeta" y se elige la opción "Nueva Carpeta", desplegándose la ventana como la de la figura.

| Nombre:                                                                                                    |   |
|----------------------------------------------------------------------------------------------------|---|
| Contenido de la carneta:                                                                                                    |   |
| Elementos de Correo                                                                                                    | • |
| 5eleccionar ubicación de la carpeta:                                                                                                    |   |
| <ul> <li>W Buzón: Guillermo Adam</li> <li>Bandeja de entrada</li> <li>Bandeja de salida</li> <li>Borradores</li> <li>Calendario</li> <li>Contactos</li> <li>Diario</li> <li>Elementos eliminados (7)</li> </ul> | * |

En "Nombre" se define el nombre de la nueva carpeta; en "Contenido de la Carpeta" se define el tipo de elemento que se va a guardar en esta carpeta, por ejemplo "elementos de correo", "elementos de contactos", "elementos de tareas", etc. y por último se define en que lugar en donde se va ha guardar dicha carpeta.

# 2- BANDEJA DE SALIDA

En esta bandeja se depositan los correos a ser enviados.

En una red donde la PC esta conectada en forma permanente a internet, y se envía un correo electrónico, este sale automáticamente a su destinatario, pero si la PC se conecta a internet por un modem con acceso telefónico, todos los correos que se hayan enviados y no se esté conectado a internet, se depositaran en esta bandeja hasta que la PC se conecte y una vez conectado se debe hacer un clic en la opción "ENVIAR Y RECIBIR", de esta forma comienza el envío de todos los correos depositados.

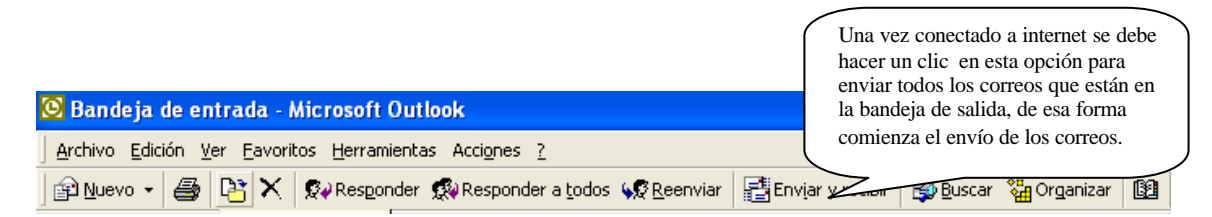

# **3- CALENDARIO**

En esta parte del Outlook se puede hacer uso de una agenda en la que se puede programar tareas periódicas o no, para que sean notificadas a la hora y día deseado; pero se debe tener en cuenta que **para que esta agenda funcione se debe abrir el Outlook y en su defecto, si no se esta usando tenerlo minimizado para su ejecución.** El uso del mismo se detalla a continuación.

Haciendo un clic en la opción de "calendario" se despliega una ventana como la siguiente imagen.

| <mark>S Calendario - Nicrosoft Our</mark><br>Archive Edicion (er Eavorites<br>Elguevo - 🎒 🖄 X I re | ibok<br>Herranieritas Accignes<br>Hoy 💽 🌆 🕼 Segs | visualización<br>de agenda        | 019767 (B) (J)                      |                              |
|----------------------------------------------------------------------------------------------------|--------------------------------------------------|-----------------------------------|-------------------------------------|------------------------------|
| Calendario                                                                                         |                                                  |                                   | 08 de agosto de 20                  | Calendario para seleccionar  |
| ista de carpetas X                                                                                 |                                                  | lunes, 08 de agosto               | ▲ agesto 2005<br>In m 1 Y           | mes y dia                    |
| Bandeja de entrada (1     Contain de calida                                                        | 8.00                                             |                                   | 1 2 3 4 5 6                         |                              |
| - Borradores                                                                                       | 9**                                              |                                   | 15 16 17 18 19 20 22 23 24 25 26 27 | 1                            |
| Contactos     G Contactos     G Dieno                                                              | 10                                               | · · · · · · · · · · · · · · · · · | 29 30 31 1 1 1                      | - 4                          |
| Bementos eliminados     Ga Elementos envisidos                                                     | 11 00                                            |                                   | Selección de la                     | hora para escribir           |
| - @ Notas<br>- @ Tansas<br>@ Carpetas personales                                                   | 12 **                                            |                                   | recordatorio (ha                    | aciendo un clic)             |
| 🖗 Carpetas públicas                                                                                | 13 <sup>as</sup>                                 | soalas (7hs)                      | 2                                   |                              |
|                                                                                                    | 1400                                             |                                   |                                     | Acá se pueden colocar tareas |
|                                                                                                    | 15**                                             |                                   |                                     | ha hacer en este día         |
|                                                                                                    | 16.00                                            |                                   |                                     | 2                            |
|                                                                                                    | 17.00                                            |                                   |                                     |                              |
| lemento                                                                                            |                                                  |                                   |                                     |                              |

Como se puede observar en la parte superior de la imagen existe la posibilidad de cambiar la visualización de la agenda, pudiendo ser "1 Día", "Semana Laboral", "Semana" o "Mes"; en este ejemplo explicaremos el funcionamiento con la opción seleccionada de "1Dia"

La agenda como cualquier otra se divide en días y estos en horas.

Para acceder a un día especifico se debe hacer un clic en el calendario ubicado en el lado derecho de la imagen y si el día buscado pertenece a otro mes se debe hacer un clic en ( $\blacktriangleright$ ) de esta forma se desplaza al mes siguiente y así hasta llegar al mes y día deseado.

Una vez posicionado en el día seleccionado y se quisiera escribir por ejemplo " turno odontólogo " y que la agenda nos avise con media hora de anticipación se debe hacer un clic en la hora a colocar el mensaje, (en nuestro caso sería a las 18 hs) y escribir el mensaje.

| 17 <u>-00</u> |                     | Ξ |
|---------------|---------------------|---|
| 1800          | 边ś turno odontologo |   |
| 10-           |                     |   |

Una vez escrito se debe hacer **doble clic** en la hora (18 hs) y se despliega una ventana de nueva cita y es como la siguiente <u>imagen</u>.

|                                                        | ĺ                   | Un clic acá para hacer un                                   |
|--------------------------------------------------------|---------------------|-------------------------------------------------------------|
| 🛄 Sin título - Cita                                    |                     | mensaje periódico                                           |
| ] <u>A</u> rchivo <u>E</u> dición <u>V</u> er Insertar | Eormato Herram      |                                                             |
| 🛛 🔚 Guardar y cerrar 🛛 🖨 🔘                             | 😌 Periodicidad      | 👷 Invitar a los asistentes 🚦 🖡 🗙 🔺 🛛 🕄 😤                    |
| Cita Disponibilidad del asiste                         | ente ]              |                                                             |
| 🔥 Entra en conflicto con otra cit                      | a de su Calendario. |                                                             |
| Asunto:                                                |                     |                                                             |
| U <u>b</u> icación:                                    |                     | 🗲 🥅 Esta conferencia en línea utiliza: Microsoft NetMeeting |
| Comienzo: Iunes 0<br>Fig: Iunes 0                      | 8/08/2005 🗾         | 18:00     ▼     Iodo el día       18:30     ▼               |
| Avigo: 15 min                                          | utos 💌 💽            | Mostrar la hora como: Ocupado 💽                             |
|                                                        |                     |                                                             |
|                                                        |                     |                                                             |
|                                                        |                     |                                                             |
|                                                        |                     |                                                             |
|                                                        |                     |                                                             |

También se puede llegar a la misma ventana haciendo un clic en la opción "Nuevo" y eligiendo "Cita"

En el área donde dice "Asunto" se puede ampliar el mensaje a recordar por ejemplo "turno odontólogo y comprar flores". En el área ubicada en la parte inferior se puede agregar algún comentario extra para visualizar.

Para que la agenda avise por ejemplo con media hora de anticipación al turno de odontólogo se debe hacer un clik en la opción "Aviso" (donde se encuentra la campanita) y determinar los minutos de anticipación para mostrar el mensaje.

Existe también la opción de hacer un mensaje periódico cuyos pasos a segur son los siguientes.

- Hacer **un clic** en la opción "PERIOC IDAD"
- Se despliega una ventana como la siguiente figura

| epetir cita                                               | ?                                                                                                    |
|-----------------------------------------------------------|----------------------------------------------------------------------------------------------------|
| Hora de la cita<br>Inicio:                                | 12:30 V Duración: 30 minutos V                                                                                          |
| Frecuencia<br>C Diaria<br>Semanal<br>C Mensual<br>C Anual | Repetir cada 1 semanas el:<br>I lunes I martes I miércoles I jueves<br>Viernes I sábado I domingo                       |
| Intervalo de rep<br>Comienzo: lune                        | etición<br>s 08/08/2005  Sin fecha de finalización Finalizar después de: 10 repeticiones Finalizar el: lunes 10/10/2005 |
|                                                           | Aceptar Cancelar Quitar repetición                                                                                      |

- Marcar el inicio y fin de la cita
  - Marcar la frecuencia, esta puede ser:
    - 1. Diaria: Quiere decir que la cita generará un mensaje todos los días a la misma hora.
    - 2. Semanal: Si se elige esta opción se debe además seleccionar el día de la semana para que la cita genere el mensaje a la hora determinada.
    - 3. Mensual: Si se elige esta opción la cita se generará una vez al mes, pudiendo configurarse de dos formas, la primera es por el número del día por ejemplo todos los 8 de cada mes o puede ser cada 2 meces o trimestralmente y la segunda opción es configurarlo por el día, por ejemplo todos los primeros lunes de todos los meces o bimestralmente o trimestralmente, etc.. Dicho ejemplo se muestra en la siguiente figura.
    - 4. En todas estas opciones además de configurar la seleccionada, se debe configurar el intervalo de repetición esto es el día que comienza la cita y el fin del mismo. El final del periodo puede ser de tres formas:
      - Que no tenga fin
      - Finalizar después de "X" repeticiones, esto es si se eligió la opción por ejemplo semanal y acá se coloca la opción 10 repeticiones, el mensaje se va ha mostrar durante 10 semanas consecutivas.

• O darle un día determinado para el fin de la repetición, por ejemplo: finalizar el día jueves 05/10/2006.

| nora de la cita -<br>Inicio: 12                           | ::00 <b>-</b> Fi                   | in: 12:30 🗸 Duración: 30 minutos 🗸                                                                                                    |
|-----------------------------------------------------------|------------------------------------|----------------------------------------------------------------------------------------------------|
| Frecuencia<br>C Diaria<br>Semanal<br>C Mensual<br>C Anual | Repetir cada<br>V lunes<br>Viernes | 1 semanas el:<br>I martes I miércoles I jueves<br>I sábado I domingo                                                                     |
| Intervalo de rep<br>Comienzo: lune                        | oetición<br>s 08/08/2005           | <ul> <li>Sin fecha de finalización</li> <li>Finalizar después de: 10 repeticiones</li> <li>Finalizar el: miércoles 05/10/2005</li> </ul> |

# **<u>3- CONTACTOS</u>**

En esta carpeta del Outlook se puede agendar a todas las personas con sus respectivos correos electrónicos, direcciones, números telefónicos etc..

Para agregar un Contacto nuevo a la lista de Contactos se debe hacer un clic en "Archivo", luego en "Nuevo" y finalmente en "Contacto", de esta manera se abre una ventana como la de la siguiente figura.

| 💷 Sin título - Contacto                           |                     |           |
|---------------------------------------------------|---------------------|-----------|
| Archivo Edición Ver Insertar Eormato Herramientas | Accignes ?          |           |
| 🔄 🖬 Guardar y cerrar 🔚 🎒 🖉 🔻 🄗 🕶                  | • • • • • •         |           |
| General Detalles Actividades Certificados         | Todos los campos    |           |
| Nombre completo                                   | Trabajo             |           |
| Puesto:                                           | Particular          | _         |
| Organización:                                     | Fax del trabajo 👻   | —         |
| Archivar como:                                    | Móvil 🔽             | _         |
| Dirección                                         | Correo electrónico  |           |
|                                                   | Página <u>W</u> eb: |           |
| 🗖 Enviar la correspondencia                       | a esta dirección    |           |
|                                                   |                     | ~         |
|                                                   |                     | ×         |
| Contactos                                         |                     | Privado 🗖 |

Simplemente se debe llenar los correspondientes casilleros y luego hacer **un clic** en "Guardar y Cerrar". De esta forma queda guardado en la lista de contacto y para mandar un correo al correspondiente contacto , se debe hacer un clic sobre este y luego (una vez seleccionado) se debe hacer un clic pero CON EL BOTON DERECHO y seleccionar "Nuevo mensaje para el contacto", de esta forma se abre una ventana como la de la figura.

| 🐱 Sin título - Mensaje (Texto enriquecido)                            |   |        |
|-----------------------------------------------------------------------|---|--------|
| Archivo Edición Ver Insertar Eormato Herramientas Acci <u>o</u> nes ? |   |        |
| ] 🖃 Enviar 🛛 🚍 🎒 🕺 🛍 📾 🔯 🔻 🔝 Opciones 😰 😤 🗛 Arial                     | • | »<br>* |
| Para guilleadam@dynastar.com.ar                                       |   |        |
| Agunto:                                                               |   |        |
|                                                                       |   | ~      |
|                                                                       |   |        |
|                                                                       |   |        |
|                                                                       |   |        |
|                                                                       |   |        |
|                                                                       |   |        |
|                                                                       |   |        |
|                                                                       |   | ~      |

Como se puede observar solamente se debe escribir el mensaje porque ya se incluye automáticamente la dirección del destinatario.

Para eliminar un Contacto se debe hacer un clic en "Edición" y luego un clic en "Eliminar".

Para buscar un contacto se debe hacer un clic en "Herramientas" y luego seleccionar "Buscar", abriéndose una ventana como la siguiente figura.

| Buscar elementos er                                                         | Contactos                               | Búsqueda avanzada   🗙 🗠 |
|-----------------------------------------------------------------------------|-----------------------------------------|-------------------------|
| Búsqueda en:<br>Nombre, Organización,<br>campos de dirección y<br>Categoría | Buscar: 📕 🔽 Buscar en todo el texto del | Buscar ahora            |

Se debe colocar el nombre o apellido del contacto a buscar y luego hacer un clic en "Buscar ahora" y automáticamente (si esta almacenado) aparece dicho contacto. Todo lo explicado anteriormente se puede hacer a través de los comandos rápidos.

| <u>Archivo Edición Ver Eavoritos H</u> erramientas Ac | cci <u>o</u> nes <u>?</u>    |       |
|-------------------------------------------------------|------------------------------|-------|
| 🖻 Nuevo 🗸 🎒 🎦 🗙 🔻 🖏 🗸 🐉                               | Buscar 🎇 Organizar 📴         | • 🝳 - |
| 🧐 🗢 • → 🗈 🖬 🖺 🖾 🗠 🔯 🔁                                 | 🐲 💮 🛛 Tarjetas de visita 🔹 🗸 |       |

### **4- ELEMENTOS ELIMINADOS**

En esta carpeta se almacenan todos los correos que en principio estaban en la Bandeja de Entradas y luego se eligió la opción eliminar correo.

Es importante que esta carpeta periódicamente se limpie en su totalidad para no llenar el buzón del correo ya que por mas que se hayan eliminado de la bandeja de entradas, los correos no se han eliminado en su totalidad y siguen ocupando espacio en el buzón. Para eliminarlos en forma definitiva se debe hacer un clic en "Herramientas" y luego elegir "Vaciar Carpeta de Elementos Eliminados".

# **<u>5- ELEMENTOS ENVIADOS</u>**

En esta carpeta se almacena una copia de todos los correos que nosotros enviamos, estos también ocupan espacio en el buzón por lo tanto, hay que eliminarlos periódicamente para que el buzón no se sature. Hay que tener en cuenta que si se elige eliminar estos pasan a la carpeta de Elementos Eliminados por los que se deberá vaciar dicha carpeta. Para eliminarlos todos juntos se debe hacer un clic en "Edición", luego elegir la opción "Seleccionar Todo" y luego (una vez marcados los correos) elegir "Eliminar".